# <u>INSTRUCTIVO</u> <u>Aplicativo para Ac. Nº 24/2017</u> <u>(Modificatoria Ac. 226/2015)</u>

**Objeto**: El presente Instructivo está destinado a Abogados de la Matrícula del Colegio de Abogados de la Provincia de Misiones y tiene por objetivo indicar la metodología de operación técnica en SIGED respecto de los aspectos normados por medio de la Acordada Nº 24/2017 del Excmo. Superior Tribunal de Justicia.

## 1 – Cómo Acceder a SIGED?

Para acceder a la plataforma SIGED se debe ingresar a la página del Poder Judicial de Misiones (url : <u>https://www.jusmisiones.gov.ar</u>). A su derecha podrá visualizar el acceso a la plataforma con un simple click sobre el mismo, se abrirá una nueva pestaña con la página de acceso al sistema (Fig. 1 y 2) en la que deberá ingresar el usuario con dominio completo (ej. juanperez@cademis.jusmisiones.gov.ar) la contraseña y el captcha (Medida de seguridad preventiva de acceso a robots) y hacer click en ingresar o presionar enter (Fig. 3).

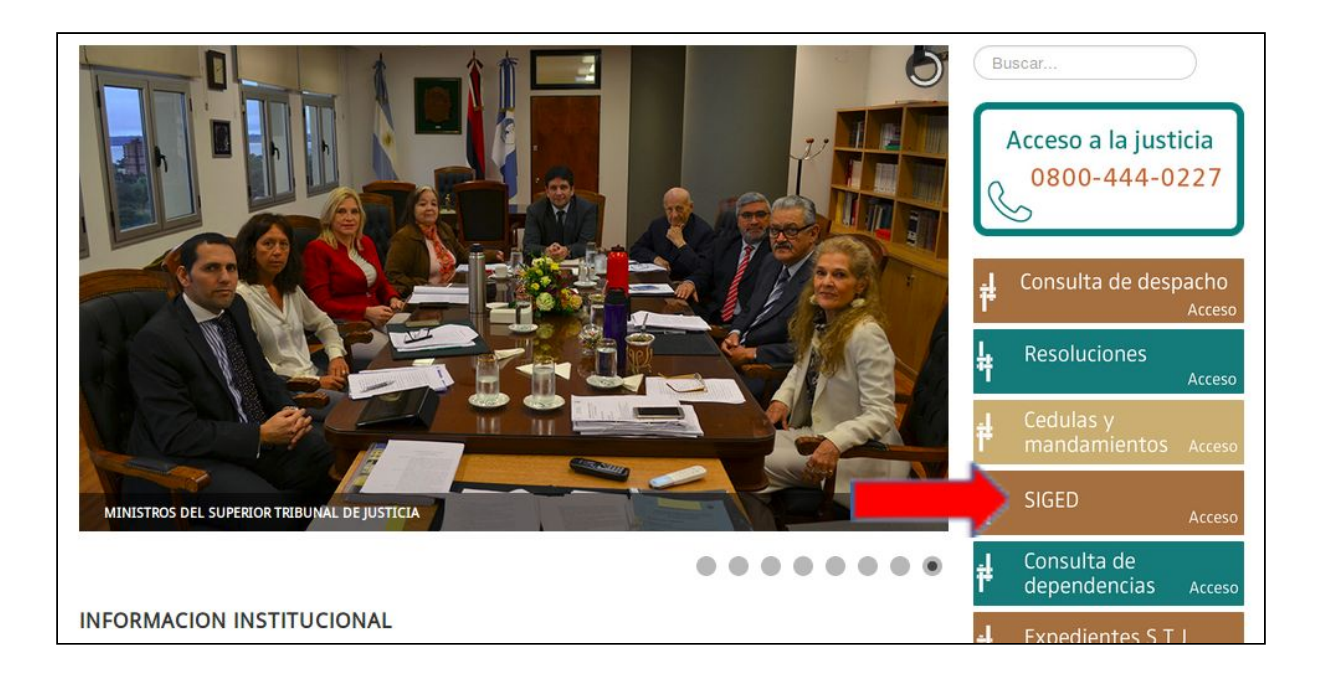

Fig. 1

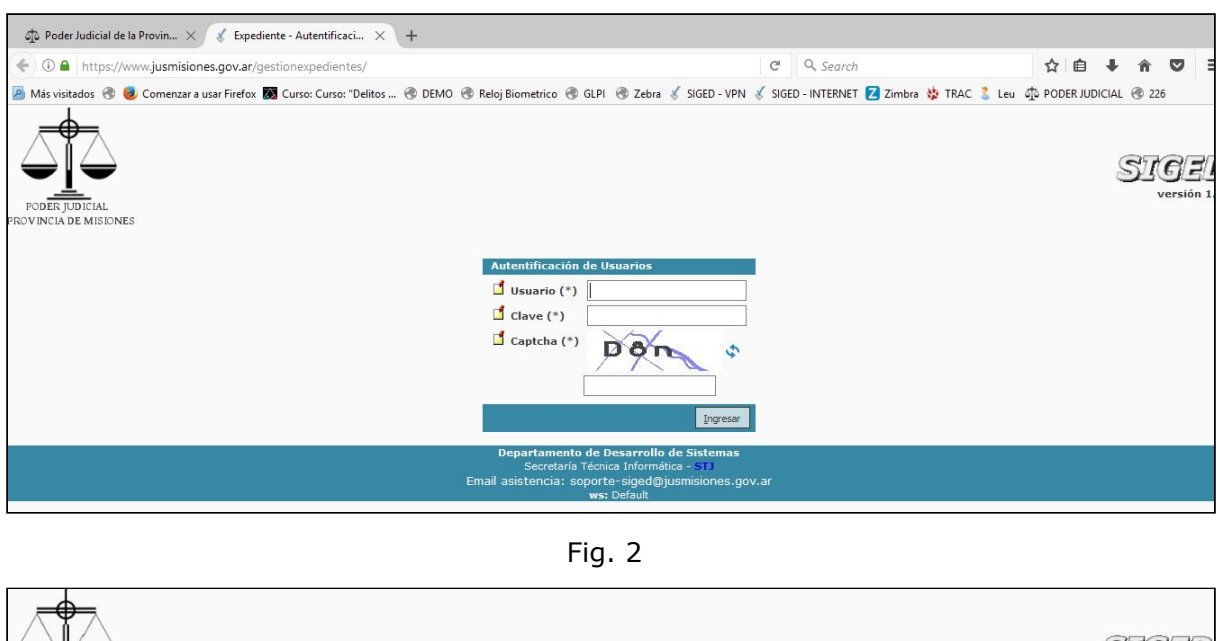

| FODERJUDICIAL<br>FODUNCIA DE MISIONES | SIGE<br>version                                                                |
|---------------------------------------|--------------------------------------------------------------------------------|
|                                       | Autentificación de Usuarios                                                    |
|                                       | 📫 Usuario (*) @cademis.jusmisiones.gov.ar                                      |
|                                       | ☐ Clave (*) ••••                                                               |
|                                       | Captcha (*)                                                                    |
|                                       | Ingresar                                                                       |
|                                       | Departamento de Desarrollo de Sistemas<br>Secretaría Técnica Informática - 511 |
|                                       | Email asistencia: soporte-siged@jusmisiones.gov.ar<br>ws: Default              |
|                                       |                                                                                |

Fig. 3

#### 2 – Cómo Sortear un Expediente Principal?

En "*Mi Escritorio"* posicionar el puntero del mouse en el menú *Expedientes*, se desplegará la lista de opciones para el menú, luego seleccionar en el sub-menú "*Sorteo de Principales"*, se desplegará la opción *Expediente Fuero Laboral*, haciendo click en la misma lo llevará a la pantalla de carga de datos para <u>sorteo del expte</u>.

| STGED Versión 1.7.4 (1) \$5                                                                                     | Fecha<br>19/04/2017 1<br>Herramientas Salir | Hora <b>A+ A-</b><br>2:45:10 <b>A+ A-</b> |              | Usuario<br>ANTONIO ARMANDO                  |
|----------------------------------------------------------------------------------------------------|---------------------------------------------|-------------------------------------------|--------------|---------------------------------------------|
|                                                                                                    |                                             |                                           |              |                                             |
| am Listado de expedientes                                                                                       |                                             |                                           |              |                                             |
| Sorteo principales                                                                                              |                                             |                                           |              |                                             |
| Listado de expedientes pendientes de Notificación                                                               |                                             |                                           | G            |                                             |
| Elistado de expedientes pendientes de Respuesta                                                                 |                                             |                                           | S            |                                             |
|                                                                                                    |                                             |                                           |              |                                             |
|                                                                                                    |                                             |                                           | Sistema c    | le Gestión de Expedientes Digital           |
|                                                                                                    |                                             |                                           |              |                                             |
| Expedientes a Notificar: 1                                                                                      |                                             |                                           |              |                                             |
| Expedientes a Responder: 10                                                                                     |                                             |                                           |              |                                             |
| 🖞 Búsqueda rápida 🛛 Texto a filtrar.                                                                            |                                             |                                           | *            |                                             |
| Código de barras                                                                                                |                                             |                                           |              |                                             |
|                                                                                                    |                                             |                                           |              |                                             |
| Expedientes Asignados                                                                                           |                                             |                                           |              |                                             |
| Az                                                                                                    |                                             |                                           |              |                                             |
| Número 🔺 Designación                                                                                            |                                             | • • Origen                                | ▲▼ Secretari | a Estado AT Responsable del 4<br>expediente |
| V * 14194/2999 QUIEN RESULTE RESPONSABLE C/ sarmiento faust<br>Acción Indemnizatoria Derivada Accidente de Trab | ina S/ Cobro Créditos Laborale:<br>ajo      | γ                                         | U            | Activo                                      |
| V * QUIEN RESULTE RESPONSABLE C/ robertoni ariel S<br>Acción Indemnizatoria Derivada Accidente de Trab          | S/ Cobro Créditos Laborales y<br>ajo        | JUZGADO DE PRIMERA INSTA<br>LABORAL Nº 1  | NCIA EN LO U | Activo                                      |

| Expediente Fu                                                                                                    | ero Laboral                                                       |                  |             |             |                               |           |
|----------------------------------------------------------------------------------------------------|-------------------------------------------------------------------|------------------|-------------|-------------|-------------------------------|-----------|
|                                                                                                    |                                                                   |                  |             |             |                               |           |
| Localidad (*)                                                                                                    | Posadas 🗸                                                         |                  |             |             |                               |           |
| Fuero (*)                                                                                                    | Laboral 🗸                                                         |                  |             |             |                               |           |
| Materia (*)                                                                                                    | Seleccione                                                        |                  |             | ~           |                               |           |
| Tipo causa (*)                                                                                                    | ~                                                                 |                  |             |             |                               |           |
| Monto juicio                                                                                                    |                                                                   |                  |             |             |                               |           |
|                                                                                                    |                                                                   |                  |             |             |                               |           |
| Actoras del expedier                                                                                                    | ite                                                               |                  |             |             |                               |           |
| 4 = 9                                                                                                    |                                                                   |                  |             |             |                               |           |
|                                                                                                    | Tipo documento(*)                                                 | Nro documento(*) | Apellido    | y nombre(*) | Localidad                     | Domicilio |
|                                                                                                    |                                                                   |                  |             |             |                               |           |
| Seleccione                                                                                                    | ~                                                                 |                  |             |             | POSADAS                       |           |
| Seleccione<br>Demandadas del exp                                                                                           | ~ ediente                                                         |                  |             |             | POSADAS ~                     |           |
| Seleccione<br>Demandadas del exp                                                                                           | ∨<br>ediente                                                      |                  |             |             | POSADAS                       |           |
| Seleccione<br>Demandadas del exp                                                                                           | ✓ ediente Tipo documento                                          | Nro documento    | Apellido(*) | Nombre(*)   | POSADAS ~                     | Domicilio |
| Seleccione<br>Demandadas del exp                                                                                           | ✓ ediente           Tipo documento                                | Nro documento    | Apellido(*) | Nombre(*)   | POSADAS V Localidad POSADAS V | Domicilio |
| Seleccione<br>Demandadas del exp                                                                                           | v<br>ediente<br>Tipo documento<br>v                               | Nro documento    | Apellido(*) | Nombre(*)   | POSADAS V Localidad POSADAS V | Domicilio |
| Seleccione<br>Demandadas del exp<br>Seleccione<br>Abogados de la parte<br>Seleccione                                       | v<br>ediente<br>Tipo documento<br>v<br>e actora                   | Nro documento    | Apellido(*) | Nombre(*)   | POSADAS V Localidad POSADAS V | Domicilio |
| Seleccione<br>Demandadas del exp<br>Seleccione<br>Abogados de la parto<br>Seleccione<br>Abogados de la parto<br>Seleccione | cdlente       Tipo documento       v       e actore       mbre(*) | Nro documento    | Apellido(*) | Nombre(*)   | POSADAS ~                     | Domicilio |
| Seleccione<br>Demandados del exp<br>Seleccione<br>Abogados de la parte<br>Apellido y no                                    | cdlente Tipo documento v e actore mbre(*)                         | Nro documento    | Apellido(*) | Nombre(*)   | POSADAS ~                     | Domicilio |
| Seleccione<br>Demandadas del exp<br>Seleccione<br>Abogados de la parto<br>Apellido y no                                    | v<br>ediente<br>Tipo documento<br>v<br>e actora<br>mbre(*)<br>A t | Nro documento    | Apellido(*) | Nombre(*)   | POSADAS ~                     | Domicilio |

A continuación completar los datos requeridos en los campos del formulario, -que son los mismos solicitados por la M.E.U.I. para el sorteo de Demandas Nuevas-, prestando especial atención a los campos obligatorios indicados en pantalla con (\*).

Además los íconos con los signos + y - en las secciones **"Actoras del Expediente"**, **"Demandadas del Expediente"** y **"Abogados de la parte Actora"** nos permiten agregar habilitar filas para registrar otra persona (+), quitar una fila que pudiera haberse registrado erróneamente (-). Respecto de la sección **Abogados de la Parte Actora** traerá autocompletado el nombre del abogado logueado, ya que el sorteo se efectúa desde la cuenta del usuario activo, permitiendo que se agregue a otros letrados que actúen en conjunto. Esta operación tiene características especiales y se deberán efectuar las siguientes acciones:

Hacer click en el ícono con el signo (+) para habilitar una nueva fila.

| Localidad (*) Posadas ~                 |                           |                  |                      |                      |   |           |           |                                   |  |  |  |
|-----------------------------------------|---------------------------|------------------|----------------------|----------------------|---|-----------|-----------|-----------------------------------|--|--|--|
| Fuero (*) Laboral ~                     |                           |                  |                      |                      |   |           |           |                                   |  |  |  |
| Materia (*) Procesos Ordinarios La      | borales                   |                  |                      | ~                    |   |           |           |                                   |  |  |  |
| Tipo causa (*) Cobro Créditos Labora    | les - Arts.76-171 - Ley X | KIII.2           | ~                    |                      |   |           |           |                                   |  |  |  |
| Monto juicio                            |                           |                  |                      |                      |   |           |           |                                   |  |  |  |
| Actoras del expediente                  |                           |                  |                      |                      |   |           |           |                                   |  |  |  |
| 🔹 💻 🍤 (1)                               |                           |                  |                      |                      |   |           |           |                                   |  |  |  |
| Tipo documento(*)                       | N                         | Nro documento(*) | Apellido             | Apellido y nombre(*) |   |           | Localidad |                                   |  |  |  |
| DNI-M - Documento Nacional de Identidad | ~ 2                       | 20.377.405       | Caballero Pedro Juan |                      |   | POSADAS   | ~         | Chacra 32-33                      |  |  |  |
| Demandadas del expediente               |                           |                  |                      |                      |   |           |           |                                   |  |  |  |
| 2 = 9.                                  |                           |                  |                      |                      |   |           |           |                                   |  |  |  |
| Tipo documento                          | Nro                       | o documento      | Apellido(*)          | Nombre(*             | ) | Localidad |           | Domicilio                         |  |  |  |
| 🌾 🎵 H Sociedad de Hecho                 | ~                         | La               | Consolidada          |                      |   | POSADAS   | ~         | Chacra 148                        |  |  |  |
| Vogados de la parte actora              |                           |                  |                      |                      |   |           |           |                                   |  |  |  |
| 💠 😑 🐶                                   |                           |                  |                      |                      |   |           |           |                                   |  |  |  |
| Apellido y nombre(*)                    |                           |                  |                      |                      |   |           |           |                                   |  |  |  |
| Profesional logeado                     |                           |                  |                      |                      |   |           |           |                                   |  |  |  |
| <u>⊿ ≜</u> <                            |                           |                  |                      |                      |   |           |           |                                   |  |  |  |
|                                         |                           |                  |                      |                      |   |           |           |                                   |  |  |  |
|                                         |                           |                  |                      |                      |   |           | Realize   | ar sorteo 🥱 Salir de la operación |  |  |  |
|                                         |                           |                  |                      |                      |   |           |           |                                   |  |  |  |

Luego, en la nueva fila habilitada, debe hacer click en el ícono que muestra un lápiz, esto abre una segunda ventana en la que podrá seleccionar dentro de la matrícula al colega que intervendrá en forma conjunta.

| ile Edit View History Book    | marks 000    | 😻 Expediente -       | Abogados - Mozilla Fir   | efox             |                     |           |                   |                    | - [         | ) X       |    | Y       | 1.55             | ٥                | ×     |
|-------------------------------|--------------|----------------------|--------------------------|------------------|---------------------|-----------|-------------------|--------------------|-------------|-----------|----|---------|------------------|------------------|-------|
| Expediente - Expediente Fuero | × +          | i demossig           | ed.sistemas.jusmisic     | nes/gestionexped | ientes/aplicacion.p | hp?ah=st5 | 8f7860b76a719.627 | 7312678tai=expedie | ente  10300 | 01758/tcr | 1  |         |                  |                  |       |
| (i) demossiged.sistem         | as.jusmisio  | STA                  | Versión 1.7              | .4 🍘 🌲 5         | Fec                 | ha        | Hora              | A+ A-              | Usuario     |           | ^  | ☆ €     | +                | <b>î</b> 🗸       | Ξ     |
| 🙆 Más visitados   📵 Come      | enzar a usar | 3.3.                 |                          |                  | 19/04/              | 2017      | 12:50:17          | ANTONIO A          | RMANDO AN   | IARANTE   | কা | PODER J |                  | 226              |       |
| SIGED Versió                  | n 1.7 4 🌘    | Abogado              | s                        |                  |                     |           |                   |                    |             |           |    | ANTON   | Usua<br>IO ARMAN | ario<br>NDO AMAR | RANTE |
| Expediente Fuero              | Lapor        | Columna<br>Matrícula | Condició<br>es igual a   | in               | Valor               | -         |                   |                    |             |           |    |         |                  |                  |       |
| Localidad (*)                 | sadas 🗸      | Apellido y nom       | nbre contiene            | • ~              |                     |           |                   |                    |             |           |    |         |                  |                  |       |
| Fuero (*)                     | boral ~      | Abogados             |                          |                  | Y Elb               | ar        |                   |                    |             |           |    |         |                  |                  |       |
| Materia (*)                   | ocesos Ord   |                      |                          | Тіро             | Número              |           |                   |                    | Tel         |           |    |         |                  |                  |       |
| Tipo causa (*)                | bro Crédito  | Matricula            | Apellido y nombre        | documento        | documento           | Estado    | Dirección         | Localidad          | número      |           |    |         |                  |                  |       |
| Monto juicio                  | _            | 3798                 |                          | Adm.             | 0                   | Activo    |                   | Posadas            |             | <b>Q</b>  |    |         |                  |                  |       |
| Actoras del expediente        |              | °_                   |                          | CI               |                     | Activo    |                   | Sin localidad      |             | Q         |    |         |                  |                  |       |
| 💠 💻 🥠                         |              | 3065 AAP             | , FAVIO                  | DNI-M            | 30013810            | Activo    | CUBA              | ITAPUA             |             | Q         |    |         |                  |                  |       |
| Tipo                          | documento    | 2575 AAP             | JUAN PABLO               | DNI-M            |                     | Activo    | CUBA              | Sin localidad      | 3752-       | Q         |    |         | Domi             | icilio           |       |
| DNI-M - Documento Nacional o  | de Identida  | 686 ABC<br>CRI       | DOLATIF, MARIA<br>ISTINA | DNI-M            | 11085926            | Inactivo  |                   | SANTA FE           | 426225      | Q         |    | Chacr   | a 32-33          |                  |       |
| Demandadas del expedien       | te           | 2661 ABE             | ENTE, ANGELA<br>RENICIA  | DNI-F            | 29441506            | Activo    | AV.LAVALLE        | Posadas            |             | Q         |    |         |                  |                  |       |
|                               |              | 2990 ABE             | TE, KARINA               | Adm              | 31468935            | Susp vol  | AV ROOLE SAENZ P  | PEÑA Posadas       | 425861      | 0         | ~  |         |                  |                  | _     |
| Тірс                          | document     | 0                    | INFO GOO                 | umento           | Apellido(*)         |           | Nompre(*)         |                    | Localidad   |           |    |         | Dom              | icilio           |       |
| S. De H Sociedad de Hecho     | _            | ~                    |                          | La Cons          | olidada             |           |                   | POSADAS            |             | ~         |    | Chac    | a 148            |                  |       |
| Abogados de la parte acto     | ra           |                      |                          |                  |                     |           |                   |                    |             |           |    |         |                  |                  |       |
| 💠 💻 🍤                         | 57           |                      |                          |                  |                     |           |                   |                    |             |           |    |         |                  |                  |       |
| Apellido y nombre(            | *)           |                      |                          |                  |                     |           |                   |                    |             |           |    |         |                  |                  |       |
| AMARANTE, ANTONIO ARMAN       | DO 🕌 🤉       | <b>.</b>             |                          |                  |                     |           |                   |                    |             |           |    |         |                  |                  |       |
|                               | 1.           | 4                    |                          |                  |                     |           | -                 |                    |             |           |    |         |                  | 10.05            |       |

En esta pantalla existe la opción de efectuar la búsqueda por <u>número de</u> <u>matrícula</u> o <u>apellido y nombre</u>. Una vez ubicado en el listado debe hacer click en la lupa que le corresponde, de esta manera quedará seleccionado y lo mostrará en segundo orden.

| Localidad (*)<br>Fuero (*)<br>Materia (*)<br>Tipo causa (*) | Posadas ~<br>Laboral ~<br>Procesos Ordinarios Laborales<br>Cobro Créditos Laborales - Arts.76-171 - | Ley XIII.2       | ~                                                 | ~                                 |         |           |                   |                                 |  |  |  |
|-------------------------------------------------------------|----------------------------------------------------------------------------------------------------|------------------|---------------------------------------------------|-----------------------------------|---------|-----------|-------------------|---------------------------------|--|--|--|
| Monto juicio                                                | Monto juicio 9.999.999                                                                              |                  |                                                   |                                   |         |           |                   |                                 |  |  |  |
| Actoras del expediente                                      | 3                                                                                                   |                  |                                                   |                                   |         |           |                   |                                 |  |  |  |
| 🗣 💻 🍤                                                       |                                                                                                    |                  |                                                   |                                   |         |           |                   |                                 |  |  |  |
| 1                                                           | Fipo documento(*)                                                                                   | Nro documento(*) | <ul> <li>Apellido y nombre(*)</li> </ul>          |                                   |         | Localidad | Domicilio         |                                 |  |  |  |
| DNI-M - Documento Nacion                                    | nal de Identidad 🛛 🗸 🗸                                                                              | 20.377.405       | Caballero Pedro Juan                              |                                   | POSADAS | ~         | Chacra 32-33      |                                 |  |  |  |
| Demandadas del expediente                                   |                                                                                                    |                  |                                                   |                                   |         |           |                   |                                 |  |  |  |
|                                                             |                                                                                                    |                  |                                                   |                                   |         |           |                   |                                 |  |  |  |
|                                                             | Tipo documento                                                                                      | Nro documento    | Apellido(*)                                       | Nombre(*)                         |         | Localidad |                   | Domicilio                       |  |  |  |
| S. De H Sociedad de He                                      | cho ~                                                                                               | La               | Consolidada                                       |                                   |         | POSADAS   | ~                 | Chacra 148                      |  |  |  |
| Abogados de la parte a                                      | actora                                                                                              |                  |                                                   |                                   |         |           |                   |                                 |  |  |  |
| Apellido y nomi<br>Profesional Logeado<br>Colega Asociado   | bre(*)                                                                                              |                  |                                                   |                                   |         |           |                   |                                 |  |  |  |
|                                                             |                                                                                                    |                  |                                                   |                                   |         |           | ₩ <u>R</u> ealize | ar sorteo Salir de la operación |  |  |  |
|                                                             |                                                                                                    |                  | Departamento de Desarr<br>Secretaría Técnica Info | ollo de Sistemas<br>rmática - STJ |         |           |                   |                                 |  |  |  |

Una vez cumplidos estos pasos, con un simple click en el botón **"Realizar Sorteo"** se efectúa en forma automática el mismo y tras unos segundos lleva en forma directa a la Ficha del Expediente en cuestión.

<u>Se debe tener en cuenta que a partir de ese momento el expediente ya se</u> <u>encuentra registrado y disponible para el juzgado sorteado</u>, quedando vinculados ambos letrados sin necesidad de realizar otra gestión.

### 3 - Cómo subo Documentos?

Una vez en la Ficha del expediente generada, se debe subir la **Documental** escaneada y el **Escrito de Demanda** al SIGED, siguiendo el procedimiento:

Desde la Ficha del Expediente, en la parte superior se encuentra el botón correspondiente a la funcionalidad **"Documentación Externa"**.

| Expedientes Registro U | niversal - R3J Publicación de Despachos Administración Horzanichtas Salr       |     |                       |               |                                              |
|------------------------|--------------------------------------------------------------------------------|-----|-----------------------|---------------|----------------------------------------------|
|                        |                                                                                |     |                       |               | Destader Documentación Recomponer<br>externa |
|                        |                                                                                |     |                       |               | Solicitudes(GdS)                             |
| 📕 Búsqueda rápida      | Texto a filtrar.                                                               | ~   |                       |               | 47                                           |
| 📫 Código de barras     |                                                                                |     |                       |               | L                                            |
| Dependencia            |                                                                                | Se  | ecretaría             | SECRETARIA U  |                                              |
| Número                 | 14194/2999                                                                     | Тір | po expediente         | EXPTE         |                                              |
| Designación            | OUTEN DESULTE DESDONGABLE C / cormignets founting S / Cohro                    | Fe  | echa de ingreso       | 22/10/2016    |                                              |
|                        | Créditos Laborales y Acción Indemnizatoria Derivada Accidente de<br>Trabajo    |     |                       |               |                                              |
| En autos               |                                                                                |     |                       |               |                                              |
| Origen                 | ABOGADOS                                                                       | Est | stado                 | Activo        |                                              |
| Clave M.E.U.I.         | 199135                                                                         | Fe  | echa ingreso al juzga | do 22/10/2016 |                                              |
| Tipo de causa          | Cobro Créditos Laborales y Acción Indemnizatoria Derivada Accidente de Trabajo |     |                       |               |                                              |

En la pantalla "Documentación Externa", al pie del listado hacer click en "Agregar Documento".

| Valor<br>Tim                                     |                                                                                                    |                          |                           |                        |             |             |                                                               |
|--------------------------------------------------|----------------------------------------------------------------------------------------------------|--------------------------|---------------------------|------------------------|-------------|-------------|---------------------------------------------------------------|
| Documento digital                                | Nombre                                                                                               | Tipo<br>documente        | Estado                    | Fecha de<br>carga      | Procedencia | Nombre      | Observaciones                                                 |
| n SiGED utilizando el Firmador Integrado TinaLio | <u>cTina_Valenzuela.pdf</u> Firmar_Documentos_en_SiGED_utilizando_el_Firmador_Integrado_TinaLicTina_ | _Valenzuela.pdf Escritos | Firmado                   | 21/02/2017<br>10:01:20 | ABOGADO     |             |                                                               |
| Obera comision 19122016.pdf                      | Capacitacion_Laboral_Obera_comision_19122016.pdf                                                     | Escritos                 | Pendiente<br>verificaciór | 21/02/2017<br>09:54:55 | ABOGADO     |             | Escrito de<br>demanda                                         |
| <u>if</u>                                        | Certificados_Bladilo.pdf                                                                             | Escritos                 | Pendiente<br>verificaciór | 25/10/2016<br>07:26:02 | ABOGADO     |             | REcibos de<br>Sueldos y<br>Escrito                            |
| rera.pdf                                         | AlfredoCesarOlmoHerrera.pdf                                                                          | Escritos                 | Pendiente<br>verificaciór | 25/10/2016<br>07:26:01 | ABOGADO     |             | REcibos de<br>Sueldos y<br>Escrito                            |
| pdf                                              | Guia_de_Autoridades.pdf                                                                              | Otros                    | Pendiente<br>verificaciór | 24/10/2016             | ABOGADO     |             |                                                               |
| mentos digitales SiGED.pdf                       | Instructivo_para_Documentos_digitales_SiGED.pdf                                                      | Otros                    | Pendiente<br>verificación | 24/10/2016             | ABOGADO     |             |                                                               |
|                                                  | Escrito.pdf                                                                                          | Otros                    | Pendiente<br>verificaciór | 22/10/2016<br>17:05:14 | ABOGADO     | П           | Demanda<br>Sarmiento y<br>Escrito que<br>no supera los<br>2MB |
|                                                  | Demanda.pdf                                                                                          | Otros                    | Pendiente<br>verificaciór | 22/10/2016<br>17:05:14 | ABOGADO     | Ϋ́          | Demanda<br>Sarmiento y<br>Escrito que<br>no supera los<br>2MB |
| abogado.odt                                      | Caratula expediente                                                                                  |                          | Pendiente<br>verificaciór | 22/10/2016<br>16:58:37 | ABOGADO     | V           |                                                               |
|                                                  |                                                                                                    |                          |                           |                        | E           | ∆gregar doo | umento 🚺 Yolv                                                 |
|                                                  | Departamento de Desarrollo de Sistemas<br>Secretaría Técnica Informática - 510                       |                          |                           |                        |             |             |                                                               |

Esta acción visualiza la siguiente Pantalla de Carga.

| Documentación               | externa                                                                                                    |
|-----------------------------|----------------------------------------------------------------------------------------------------|
| Número                      | 14194/2999                                                                                                    |
| Designación                 | QUIEN RESULTE RESPONSABLE C/ sarmiento faustina S/ Cobro Créditos Laborales y Acción Indemnizatoria<br>Derivada Accidente de Trabajo |
| Estado<br>🖞 Palabras clave  | Pendiente verificación V                                                                                                    |
| Cuaderno de Prueba<br>Parte |                                                                                                    |
| Generar comprobante         | ? ●si ONo                                                                                                    |
| Examinar Arra               | astar y soltar los archivos                                                                                                    |
|                             | Departamento de Desarrollo de Sistemas<br>Secretaria Técnica Informática - STJ<br>Empili pateteoria: conorde-ciend@iumridence apu pr |

En esta pantalla se debe tener en cuenta especialmente dos opciones de interés, en primer lugar, sólo se permite subir documentos en Estado **"Pendiente de Verificación"** ya que en el caso que los documentos que esté subiendo se encuentren Firmados Digitalmente el sistema automáticamente lo cargará al expediente en el Estado **"Firmado"**. En el segundo lugar, la *generación de comprobante* por defecto estará en la opción "*Si*".

Para subir al sistema Escritos y Documentales se debe hacer click en el Botón **Examinar** que abre el cuadro de diálogo de la pc, permitiendo seleccionar el o los documentos a cargar al expediente.

| ATATA                |                                       | Organizar 🔻 🛛 Nueva ca | rpeta                             |                                      |                         | EE 💌             |          |
|----------------------|---------------------------------------|------------------------|-----------------------------------|--------------------------------------|-------------------------|------------------|----------|
| STRED                | ersion 1.7.4 🕕 🚎 5                    | Escritorio 🖈 ^         | Nombre                            | Fecha de modifica<br>02/03/201/11:38 | Tipo<br>Adobe Acrobat D | Tamaño<br>200 KB | ^ A      |
|                      |                                       |                        | 🗾 PARIETTI-NOTA                   | 02/03/2017 11:45                     | Adobe Acrobat D         | 89 KB            |          |
| Documentació         | n externa                             |                        | 🗾 PARIETTI-SOLICITA               | 02/03/2017 11:54                     | Adobe Acrobat D         | 90 KB            |          |
|                      |                                       | 📰 Imágenes 📝           | 🗾 PINELLI CERTIFICA               | 14/12/2016 11:05                     | Adobe Acrobat D         | 200 KB           |          |
|                      |                                       | 🔄 Capturas de pan      | 🗾 PINELLI-NOTA                    | 14/12/2016 11:11                     | Adobe Acrobat D         | 91 KB            |          |
| Número               | 14194/2999                            | COMO ACCEDO            | PINELLI-SOLICITA                  | 14/12/2016 12:16                     | Adobe Acrobat D         | 93 KB            |          |
| Designación          | QUIEN RESULTE RESPONSABLE C/ sarmient | SORTEO PRINCI          | PIRIS-CERTIFICA                   | 02/04/2017 22:47                     | Adobe Acrobat D         | 200 KB           |          |
|                      | Derivada Accidente de Trabajo         |                        | 🔁 PIRIS-NOTA                      | 02/04/2017 23:22                     | Adobe Acrobat D         | 89 KB            |          |
|                      |                                       |                        | 🗾 PIRIS-SOLICITA                  | 03/04/2017 10:57                     | Adobe Acrobat D         | 91 KB            |          |
|                      |                                       | ConeDrive              | 🗾 PITURA-NOTA                     | 29/03/2017 12:43                     | Adobe Acrobat D         | 89 KB            |          |
| Estado               | Pendiente verificación ~              | Este equipo            | 🗾 PITURA-SOLICITA                 | 29/03/2017 12:48                     | Adobe Acrobat D         | 91 KB            |          |
| Dalahras slave       |                                       | L Descargas            | Puerto Rico-PAZ                   | 11/11/2016 10:07                     | Archivo PNG             | 10 KB            |          |
| Palapras clave       |                                       |                        | Puerto Rico-PAZ-C                 | 11/11/2016 10:08                     | Archivo PNG             | 81 KB            |          |
|                      |                                       | Documentos             | QuiQUE NotaSolicitud              | 20/04/2017 7:25                      | Archivo                 | 85 KB            |          |
| Cuaderno de Prueba   | Cuerpo Principal ~                    | Escritorio             | 🗾 QuiQUE NotaSolicitud            | 20/04/2017 8:01                      | Adobe Acrobat D         | 87 KB            |          |
| Parte                | ×                                     | CAPTURAS AB            | 🔁 RENDON-NOTA                     | 08/03/2017 14:50                     | Adobe Acrobat D         | 90 KB            |          |
| Generar comprobante? |                                       | DNL 🗸                  | 🔁 RENDON-SOLICITA                 | 08/03/2017 15:02                     | Adobe Acrobat D         | 91 KB            | ~        |
|                      |                                       | Nomb                   | re: "RENDON-NOTA" "PARIETTI-NOTA" | "PIRIS-CERTIFICA" "PIRIS-NOTA"       | ∽ All File              | 5                | ~        |
|                      |                                       |                        |                                   |                                      | A                       | brir C           | Cancelar |
| Examinar Arr         | rastar v soltar los archivos          |                        |                                   |                                      |                         |                  |          |
|                      | ,                                     |                        |                                   |                                      |                         |                  |          |

SiGED permite subir más de un documento en forma simultánea.

Una vez que se hace click en Abrir del cuadro de diálogo de la PC, el SIGED muestra un listado con un cuadro por cada documento que esté disponible para subir, en los que se deberá consignar individualmente para cada uno de ellos el "*Tipo de Documento"* y las "*Observaciones*" que fueren necesarias.

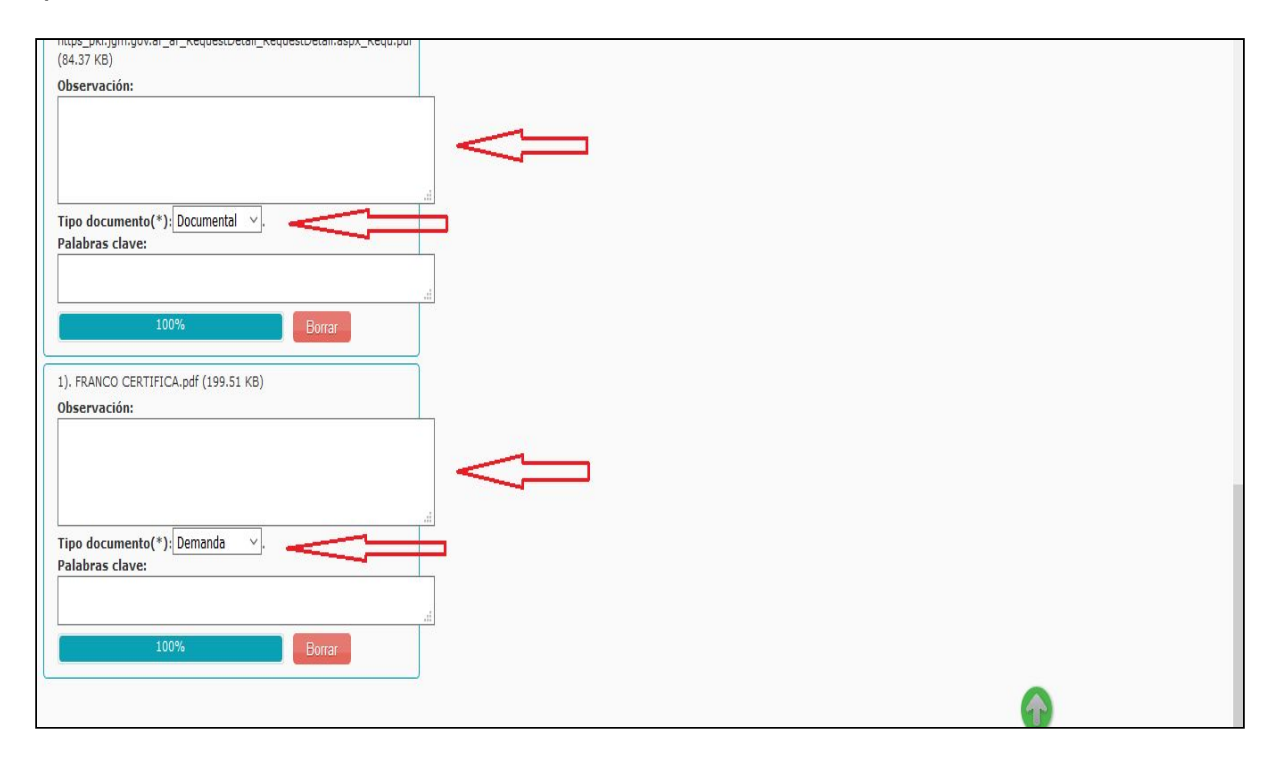

Una vez cumplido y corroborado esto, se está en condiciones de subir el o los documentos seleccionados, para lo cual se hace click en el **botón** "Agregar Documento", recién en este momento los documentos quedan agregados al expediente.

Desde el listado de Documentación Externa se puede visualizar los documentos subidos, su estado y comprobante de carga por cada uno de ellos.

| Operation       Dependencia       Number adguado por SIGD       Tanaia       Codego de verificación       Codego de verificación         00       207,744.13       14194/299       Numerica Ni to Loboxa.       139809_https_bijorgovar, er.RequestOctala_RequestDetalazo_locad#       85700       646424650: encreantemente contractioned       66500         00       207,744.13       14194/299       Numerica Ni to Loboxa.       139809_https_bijorgovar, er.RequestOctala_RequestDetalazo_locad#       85700       646424650: encreantemente contractioned       66500         00       207,744.13       14194/299       Numerica Ni to Loboxa.       139809_https_bijorgovar, er.RequestOctala_RequestDetalazo_locad#       80700       646424650: encreantemente contractioned       66500         00       207,744.13       1194/299       Numerica Ni to Loboxa.       139809_https_bijorgovar, er.RequestDetalalazo       80700       646424650: encreantemente contractioned       66500         00       207,744.19       1194/299       Numerica Ni to Loboxa.       139810, fischer Contractioned       80700       encreantemente       62500         Venderation of conservation of conservati                                                                                                    |
|----------------------------------------------------------------------------------------------------|
| Image: Control of the second of the second of the secon |
| 14.00000       14.00000       14.00000       10.00000       10.00000       10.00000       10.00000       10.00000       10.00000       10.00000       10.00000       10.00000       10.00000       10.00000       10.00000       10.00000       10.00000       10.00000       10.00000       10.00000       10.00000       10.00000       10.00000       10.00000       10.00000       10.00000       10.00000       10.00000       10.00000       10.00000       10.00000       10.00000       10.00000       10.00000       10.00000       10.000000       10.000000       10.000000       10.000000       10.000000       10.000000       10.000000       10.00000000000000000000000000000000000                                                                                                    |
| 1010940-10       1010940-10       1010940-10       10001-040333boff07324909 NG200000LCTTA.pdf       10001-040333boff07324909 NG20000 DEGG         0       1010940-10       1010940-10       10100000 CERTIFICA.pdf       204290<br>Bytes       0 doe99693041sfe230309780000 DEGG       DEGG         0       1010940-10       10100000 CERTIFICA.pdf       204290<br>Bytes       0 doe99693041sfe230309780000 DEGG       DEGG         0       1010940-0       1010000 CERTIFICA.pdf       204290<br>Bytes       0 doe99693041sfe230030780000 DEGG         0       1010940-0       1010000 CERTIFICA.pdf       204290<br>Bytes       0 doe99693041sfe230030780000 DEGG         0       1010940-0       1010000 CERTIFICA.pdf       204290<br>Bytes       0 doe99693041sfe230030780000 DEGG         0       2000000000000000000000000000000000000                                                                                                    |
| 1939-00       1939-00       1939-00       1939-00       1939-00       1939-00       1939-00       1939-00       1939-00       1939-00       1939-00       1939-00       1939-00       1939-00       1939-00       1939-00       1939-00       1939-00       1939-00       1939-00       1939-00       1939-00       1939-00       1939-00       1939-00       1939-00       1939-00       1939-00       1939-00       1939-00       1939-00       1939-00       1939-00       1939-00       1939-00       1939-00       1939-00       1939-00       1939-00       1939-00       1939-00       1939-00       1939-00       1939-00       1939-00       1939-00       1939-00       1939-00       1939-00       1939-00       1939-00       1939-00       1939-00       1939-00       1939-00       1939-00       1939-00       1939-00       1939-00       1939-00       1939-00       1939-00       1939-00       1939-00       1939-00       1939-00       1939-00       1939-00       1939-00       1939-00       1939-00       1939-00       1939-00       1939-00       1939-00       1939-00       1939-00       1939-00       1939-00       1939-00       1939-00       1939-00       1939-00       1939-00       1939-00       1939-00       1939-00       1939-00                                                                                                          |
| <text><image/><image/><image/><section-header><image/><section-header><section-header><section-header><section-header><table-row><table-container></table-container></table-row></section-header></section-header></section-header></section-header></section-header></text>                                                                                                    |
| Departamente de Dessarrollo de Statemas         Secretaria fécnica Informática - ST 2         Email asistencia: soporte-signed@jusmisiones.gov.ar         Poder Judicial Missiones         Codigo de operación:         138808         Fecha carga:         2017-04-19 14:09:40         Nro         Expediente:         JUZGADO DE PRIMERA INSTANCIA EN LO LABORAL Nº 1         Nombre del ossarollo de Statemas         138808_https_pkijgmgovar_ar_RequestDetail_RequestDetailaspx_Requ.pdf                                                                                                    |
| Codigo de operación:       138808         Fecha carga:       2017-04-19 14:09:40         Nro Expediente:       14194/2999         Dependencia:       JUZGADO DE PRIMERA INSTANCIA EN LO LABORAL Nº 1         Nombre del cocumento:       138808 https_pkijgmgovar_ar_RequestDetail_RequestDetailaspx_Requ.pdf                                                                                                    |
| Poder Judicial Misiones<br>COMPROBANTE DE DOCUMENTACIÓNImage: Comprobante de documentaciónCodigo de<br>operacióne:138808Fecha carga:2017-04-19 14:09:40Nro<br>Expediente:14194/2999Dependencia:JUZGADO DE PRIMERA INSTANCIA EN LO LABORAL Nº 1Nombre del<br>ocumento:138808_https_pkijgmgovar_ar_RequestDetail_RequestDetailaspx_Requ.pdf                                                                                                    |
| Poder Judicial Misiones<br>COMPROBANTE DE DOCUMENTACIÓNCodigo de<br>operación:138808Fecha carga:2017-04-19 14:09:40Nro<br>Expediente:2017-04-19 14:09:40Dependencia:JUZGADO DE PRIMERA INSTANCIA EN LO LABORAL Nº 1Nombre del<br>                                                                                                    |
| Poder Judicial Misiones<br>COMPROBANTE DE DOCUMENTACIÓNCodigo de<br>operación:138808Fecha carga:2017-04-19 14:09:40Nro<br>Expediente:14194/2999Dependencia:JUZGADO DE PRIMERA INSTANCIA EN LO LABORAL Nº 1Nombre del<br>documento:138808 https_pkijgmgovar_ar_RequestDetail_RequestDetailaspx_Requ.pdf                                                                                                    |
| Poder Judicial Misiones<br>COMPROBANTE DE DOCUMENTACIÓNImage: Comprobante de documentaciónCodigo de<br>operación:138808Fecha carga:2017-04-19 14:09:40Nro<br>Expediente:2017-04-19 14:09:40Id 194/299914194/2999Dependencia:JUZGADO DE PRIMERA INSTANCIA EN LO LABORAL Nº 1Nombre del<br>ocumento:138808_https_pkijgmgovar_ar_RequestDetail_RequestDetailaspx_Requ.pdf                                                                                                    |
| Poder Judicial Misiones<br>COMPROBANTE DE DOCUMENTACIÓNImage: Comprobante de documentoCodigo de<br>operación:138808Secha carga:2017-04-19 14:09:40Fecha carga:2017-04-19 14:09:40Nro<br>Expediente:14194/2999Dependencia:JUZGADO DE PRIMERA INSTANCIA EN LO LABORAL Nº 1Nombre del<br>documento:138808_https_pkijgmgovar_ar_RequestDetail_RequestDetailaspx_Requ.pdf                                                                                                    |
| Poder Judicial Misiones<br>COMPROBANTE DE DOCUMENTACIÓNImage: Comprobante de documentaciónCodigo de<br>operación:138808Fecha carga:2017-04-19 14:09:40Nro<br>Expediente:14194/2999Dependencia:JUZGADO DE PRIMERA INSTANCIA EN LO LABORAL Nº 1Nombre del<br>documento:138808_https_pkijgmgovar_ar_RequestDetail_RequestDetailaspx_Requ.pdf                                                                                                    |
| Poder Judicial Misiones         Comprobante de documento:       Comprobante de documento:         Nombre del documento:       138808         Dependencia:       12/2040         Nombre del documento:       12/2040         Nombre del documento:       138808_https_pkijgmgovar_ar_RequestDetail_RequestDetailaspx_Requ.pdf                                                                                                    |
| Codigo de operación:       138808         Fecha carga:       2017-04-19 14:09:40         Nro Expediente:       14194/2999         Dependencia:       JUZGADO DE PRIMERA INSTANCIA EN LO LABORAL Nº 1         Nombre del documento:       138808_https_pkijgmgovar_ar_RequestDetail_RequestDetailaspx_Requ.pdf                                                                                                    |
| Codigo de operación:       138808         Fecha carga:       2017-04-19 14:09:40         Nro Expediente:       14194/2999         Dependencia:       JUZGADO DE PRIMERA INSTANCIA EN LO LABORAL Nº 1         Nombre del documento:       138808 https_pkijgmgovar_ar_RequestDetail_RequestDetailaspx_Requ.pdf                                                                                                    |
| Codigo de<br>operación:138808Fecha carga:2017-04-19 14:09:40Nro<br>Expediente:14194/2999Dependencia:JUZGADO DE PRIMERA INSTANCIA EN LO LABORAL Nº 1Nombre del<br>documento:138808_https_pkijgmgovar_ar_RequestDetail_RequestDetailaspx_Requ.pdf                                                                                                    |
| Codigo de<br>operación:38808Fecha carga:2017-04-19 14:09:40Nro<br>Expediente:41194/2999Dependencia:JUZGADO DE PRIMERA INSTANCIA EN LO LABORAL Nº 1Nombre del<br>documento:138808_https_pkijgmgovar_ar_RequestDetail_RequestDetailaspx_Requ.pdf                                                                                                    |
| Codigo de<br>operación:138808Fecha carga:2017-04-19 14:09:40Nro<br>Expediente:14194/2999Dependencia:JUZGADO DE PRIMERA INSTANCIA EN LO LABORAL Nº 1Nombre del<br>documento:138808_https_pkijgmgovar_ar_RequestDetail_RequestDetailaspx_Requ.pdf                                                                                                    |
| Codigo de<br>operación:138808Fecha carga:2017-04-19 14:09:40Nro<br>Expediente:14194/2999Dependencia:JUZGADO DE PRIMERA INSTANCIA EN LO LABORAL Nº 1Nombre del<br>documento:138808_https_pkijgmgovar_ar_RequestDetail_RequestDetailaspx_Requ.pdf                                                                                                    |
| Codigo de<br>operación:138808Fecha carga:2017-04-19 14:09:40Nro<br>Expediente:14194/2999Dependencia:JUZGADO DE PRIMERA INSTANCIA EN LO LABORAL Nº 1Nombre del<br>documento:138808_https_pkijgmgovar_ar_RequestDetail_RequestDetailaspx_Requ.pdf                                                                                                    |
| Storing of ute operación:       138808         operación:       2017-04-19 14:09:40         Nro       14194/2999         Dependencia:       JUZGADO DE PRIMERA INSTANCIA EN LO LABORAL Nº 1         Nombre del documento:       138808_https_pkijgmgovar_ar_RequestDetail_RequestDetailaspx_Requ.pdf                                                                                                    |
| Fecha carga:       2017-04-19 14:09:40         Nro       14194/2999         Dependencia:       JUZGADO DE PRIMERA INSTANCIA EN LO LABORAL Nº 1         Nombre del documento:       138808_https_pkijgmgovar_ar_RequestDetail_RequestDetailaspx_Requ.pdf                                                                                                    |
| Fecha carga:       2017-04-19 14:09:40         Nro       14194/2999         Dependencia:       JUZGADO DE PRIMERA INSTANCIA EN LO LABORAL Nº 1         Nombre del documento:       138808_https_pkijgmgovar_ar_RequestDetail_RequestDetailaspx_Requ.pdf                                                                                                    |
| Nro       14194/2999         Dependencia:       JUZGADO DE PRIMERA INSTANCIA EN LO LABORAL Nº 1         Nombre del documento:       138808_https_pkijgmgovar_ar_RequestDetail_RequestDetailaspx_Requ.pdf                                                                                                    |
| Expediente:       14194/2999         Dependencia:       JUZGADO DE PRIMERA INSTANCIA EN LO LABORAL Nº 1         Nombre del<br>documento:       138808_https_pkijgmgovar_ar_RequestDetail_RequestDetailaspx_Requ.pdf                                                                                                    |
| Dependencia:       JUZGADO DE PRIMERA INSTANCIA EN LO LABORAL Nº 1         Nombre del documento:       138808_https_pkijgmgovar_ar_RequestDetail_RequestDetailaspx_Requ.pdf                                                                                                    |
| Nombre del<br>documento: 138808_https_pkijgmgovar_ar_RequestDetail_RequestDetailaspx_Requ.pdf                                                                                                    |
| documento:<br>138808_https_pkijgmgovar_ar_RequestDetail_RequestDetailaspx_Requ.pdf                                                                                                    |
|                                                                                                    |
| Tomore                                                                                                    |
| Tamano en                                                                                                    |
| bytes: 80390 Bytes                                                                                                    |
|                                                                                                    |
| Codigo de f44ca34c501e2a64c3a062f960ef33946021340e                                                                                                    |
| verificación:                                                                                                    |
|                                                                                                    |
|                                                                                                    |
|                                                                                                    |
|                                                                                                    |
|                                                                                                    |

Esta operación se ve reflejada en la Ficha del Expediente en la sección Documentos, de la manera en que se muestra a continuación.

| Pases y movimientos |                        |                                                           |                                  |                      |                       |                   |                   |        |         |             |                          |                    |                           |                       |
|---------------------|------------------------|-----------------------------------------------------------|----------------------------------|----------------------|-----------------------|-------------------|-------------------|--------|---------|-------------|--------------------------|--------------------|---------------------------|-----------------------|
|                     |                        | Fecha                                                     | Tipo pase                        | Origen Destino       |                       |                   |                   | Tipo s | alida   |             |                          |                    |                           |                       |
| ~                   | ·                      | 22/10/2016 19:48                                          | Internos                         |                      |                       |                   |                   |        |         |             |                          |                    |                           | A PROVEER             |
| D                   | Documentos             |                                                           |                                  |                      |                       |                   |                   |        |         |             |                          |                    |                           |                       |
|                     | Fecha de<br>carga      | Nombre                                                    |                                  | Documento<br>firmado | Origen<br>de<br>carga | Tipo<br>documento | Palabras<br>clave | Origen | Destino | Procedencia | Número<br>foja<br>inicio | Número<br>foja fin | Estado                    | Observaciones         |
| ~                   | 19/04/2017<br>14:09:40 | FRANCO CERTIFICA.pdf                                      |                                  |                      | Externo               | Documental        |                   |        |         | ABOGADO     |                          |                    | Pendiente<br>verificación |                       |
| ~                   | 19/04/2017<br>14:09:40 | IACONOSOLICITA.pdf                                        |                                  |                      | Externo               | Documental        |                   |        |         | ABOGADO     |                          |                    | Pendiente<br>verificación |                       |
| ۲                   | 19/04/2017<br>14:09:40 | https pkijgmgovar ar ReguestDetail ReguestDetailaspx Regu | 1.pdf                            |                      | Externo               | Demanda           |                   |        |         | ABOGADO     |                          |                    | Pendiente<br>verificación |                       |
| ~                   | 21/02/2017<br>10:01:20 | Firmar Documentos en SiGED utilizando el Firmador Integr  | ado TinaLicTina Valenzuela.pdf 📄 |                      | Externo               | Escritos          |                   |        |         | ABOGADO     |                          |                    | Firmado                   |                       |
| ~                   | 21/02/2017<br>09:54:55 | Capacitacion Laboral Obera comision 19122016.pdf          |                                  |                      | Externo               | Escritos          |                   |        |         | ABOGADO     |                          |                    | Pendiente<br>verificación | Escrito de<br>demanda |
| N                   | lostrar Todos          |                                                           |                                  |                      |                       |                   |                   |        |         |             |                          |                    |                           |                       |
|                     |                        |                                                           |                                  |                      |                       |                   |                   |        |         |             |                          |                    | Solicitudes               | (GdS) <u>⇒⊻</u> olve  |

#### **NOTAS IMPORTANTES:**

A - Solo es posible subir documentos (Documentales o escritos Escaneados) en el formato ".PDF".

B - Los documentos a subir no podrán superar un tamaño de 2 mb cada uno de ellos.

C - Para mantener el <u>Orden correcto de Presentación</u>, se recomienda cargar en <u>primer orden</u> todos los documentos digitalizados correspondientes a *Documentales* y en <u>último orden</u> el Documento digitalizado correspondiente a la *Demanda*.

### 4 - Cómo Firmar Digitalmente los Escritos?

Para Firmar Digitalmente Escritos, o documentales se procede de la siguiente manera :

a - Se crea el escrito en el Procesador de Texto habitual, en este ejemplo se utilizará Word, y se guardará con un nombre representativo de su contenido. Una vez creado se guardará en formato .PDF que permitirá Firmarlo Digitalmente y subirlo al SIGED.

| Información  | Guaruar      | Organizar 🔻 Nu     | Jeva carpeta                                                                                                    |                   |                     |
|--------------|--------------|--------------------|----------------------------------------------------------------------------------------------------|-------------------|---------------------|
| Nuevo        |              | 👌 Música           | ^ Nombre                                                                                                    | Fecha de modifica | Тіро                |
|              |              | Vídeos             | CAPTURAS ABOGADOS                                                                                                    | 19/04/2017 14:13  | Carpeta de archivos |
| Abrir        | Chebine      | 🏪 System (C:)      | DNL                                                                                                    | 19/04/2017 13:29  | Carpeta de archivos |
| <i>c</i> 1   | E Esta DC    | 🕳 Datos (D:)       | 📙 Firmados                                                                                                    | 30/03/2017 11:12  | Carpeta de archivos |
| Guardar      | Este PC      | 🔎 Búsquedas        | 📙 para firmar                                                                                                    | 22/03/2017 16:14  | Carpeta de archivos |
| Guardar como |              | Contactos          | DEMANDA                                                                                                    | 19/04/2017 20:10  | Documento de Mi     |
|              | Agregar un s | 🕹 Descargas        |                                                                                                    |                   |                     |
| Historial    |              | Documento:         | s                                                                                                    |                   |                     |
| Imprimir     | 🧀 Examinar   | Escritorio         | ~ <                                                                                                    |                   | >                   |
| Compartir    |              | Nombre de archivo: | DEMANDA                                                                                                    |                   | ~                   |
|              |              | Tipo:              | Documento de Word                                                                                                    |                   | ~                   |
| Exportar     |              | Autores:           | Documento de Word                                                                                                    |                   |                     |
| Cerrar       |              |                    | Documento habilitado con macros de Word<br>Documento de Word 97-2003<br>Plantilla de Word<br>Plantilla habilitada con macros de Word<br>Plantilla de Word 97-2003 |                   |                     |
| Cuenta       |              |                    | PDF<br>Documento XPS                                                                                                    |                   |                     |
| Comentarios  |              | ∧ Ocultar carpetas | Página web de un solo archivo<br>Página web                                                                                                    |                   |                     |
| Opciones     | l            |                    | Página web, filtrada<br>Formato RTF<br>Texto sin formato<br>Documento XML de Word<br>Documento XML de Word 2003                                                   |                   |                     |

b - Se escanea las Documentales que acompañan la presentación de la Demanda, en los bloques que fuere necesario teniendo en cuenta la limitación de tamaño, nombrandolos de manera breve y representativa de su contenido.

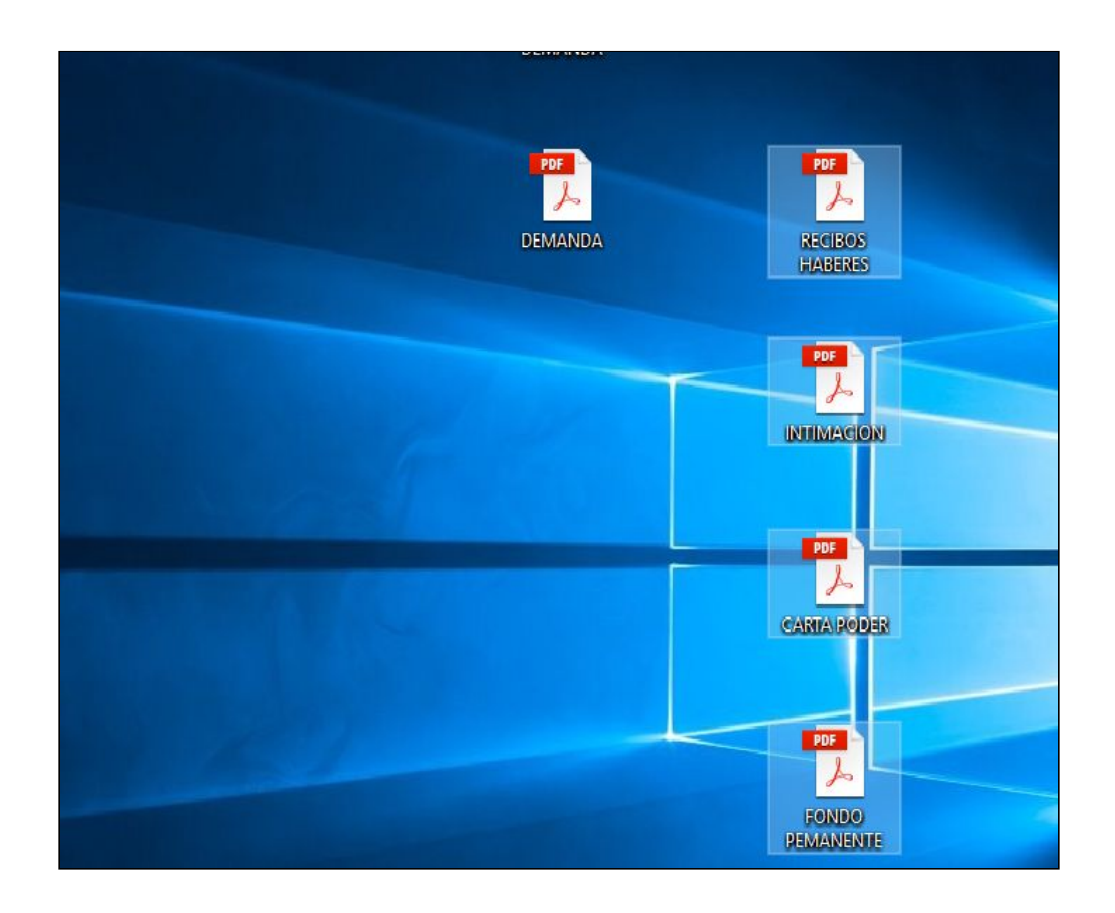

c - Una vez que se tenga el Escrito y la Documental que acompaña la Demanda debidamente indicada y en el formato .PDF, se procede a Firmarla Digitalmente, en este caso, y como ejemplo, utilizaremos la aplicación Sinadura.

| Nombre      | Firmante          | Fecha | Origen                                        | 🚡 Añadir documentos |
|-------------|-------------------|-------|-----------------------------------------------|---------------------|
| CARTA PODE  | R.pdf             |       | D:/Escritorio/para firmar/CARTA PODER.pdf     |                     |
| DEMANDA.p   | df                |       | D:/Escritorio/para firmar/DEMANDA.pdf         | 세 Añadir directorio |
| FONDO PEM   | ANENTE.pdf        |       | D:/Escritorio/para firmar/FONDO PEMANENTE.pdf | Der :               |
| RECIBOS HAR | .poi<br>3ERES.ndf |       | D:/Escritorio/para firmar/IRCIBOS HABERES.ndf | Eliminar            |
|             |                   |       |                                               | Q Visualizar        |
|             |                   |       |                                               | 💸 Firmar            |
|             |                   |       |                                               | Validar             |
|             |                   |       |                                               | SPONSOR             |
|             |                   |       |                                               |                     |

| Nombre                                                                  | Firmante   | Fecha                                                | Origen                                                 |                                                                                                    | 🔓 Añadir documentos |  |
|-------------------------------------------------------------------------|------------|------------------------------------------------------|--------------------------------------------------------|----------------------------------------------------------------------------------------------------|---------------------|--|
| CARTA PODER.pdf<br>DEMANDA.pdf<br>FONDO PEMANENTE.pdf<br>INTIMACION.pdf |            |                                                      | D:/Escrit<br>D:/Escrit<br>D:/Escrit<br>D:/Escrit       | orio/para firmar/CARTA PODER.pdf<br>orio/para firmar/DEMANDA.pdf<br>orio/para firmar/FONDO PEMANENTE.pdf<br>orio/para firmar/INTIMACION.pdf | 📕 Añadir directorio |  |
| RECIBOS HABERES.pdf                                                     |            | IDProtect Verification<br>IDProtect#0C50000318509845 | vtect Verification X rio/<br>VProtect#0C50000318509845 |                                                                                                    | Q Visualizar        |  |
|                                                                         | Informació | Enter your User PIN                                  |                                                        |                                                                                                    | Validar<br>SPONSOR  |  |
|                                                                         |            |                                                      | ancel Verify                                           | <u>icelar</u>                                                                                                    |                     |  |

|                                            |                                                                 | b./ Escitorio/Trimados/TermixectoreTrimados/par                                                                                                    | Cinimia .  |
|--------------------------------------------|-----------------------------------------------------------------|----------------------------------------------------------------------------------------------------|------------|
| RECIBOS HABERES-Firmado.pdf                |                                                                 | D:/Escritorio/Firmados/RECIBOS HABERES-Firmado.                                                                                                    | -          |
|                                            |                                                                 |                                                                                                    | Visualizar |
|                                            |                                                                 |                                                                                                    | 💸 Firmar   |
|                                            |                                                                 |                                                                                                    | 💽 Validar  |
|                                            |                                                                 |                                                                                                    |            |
|                                            |                                                                 |                                                                                                    |            |
|                                            |                                                                 |                                                                                                    | SPONSOR    |
|                                            |                                                                 |                                                                                                    |            |
|                                            |                                                                 |                                                                                                    |            |
|                                            |                                                                 |                                                                                                    |            |
|                                            |                                                                 |                                                                                                    |            |
|                                            |                                                                 |                                                                                                    | .net       |
|                                            |                                                                 |                                                                                                    |            |
|                                            |                                                                 |                                                                                                    |            |
|                                            |                                                                 |                                                                                                    |            |
|                                            |                                                                 | 2                                                                                                    |            |
|                                            |                                                                 |                                                                                                    |            |
|                                            | and alternative descentes. Provide the last the second descente | Provide the state of the state of the state |            |
| :49:49 CEL documento "D'/Escritorio/Firr   | ados/CARTAPODER-Firmado.pdf" se ha firmado.correctamente        | inException, trusted certificate entries are not password-protected                                                                                                    | ·          |
| :49:50  El documento D/Escritorio/Firr     | hados/DEMANDA-Firmado.pdf" se ha firmado correctamente.         |                                                                                                    |            |
| :49:51 I El documento "D:/Escritorio/Firr  | hados/FONDO PEMANENTE-Firmado.pdf" se ha firmado correctamen    | ite.                                                                                                    |            |
| 49:51 CEI documento D/Escritorio/Firr      | hados/INTIMACION-Firmado.pdf" se ha firmado correctamente.      |                                                                                                    |            |
| 1:49:52 🛡 El documento "D'/Escritorio/Firr | hados/RECIBOS HABERES-Firmado.pdf" se ha firmado correctament   | le.                                                                                                    |            |

d - Una vez Firmados Digitalmente los documentos que contienen Escrito y Documentales, se debe proceder a subirlos al SIGED de la manera indicada en el punto 3. En este caso se tiene la particularidad que los Documentos quedan automáticamente en el estado "Firmado"

| SIGED                                            | 'ersión 1.7.4 🚺 💂 5                                                                      | Capturas de pan ^                            | Nombre                                                                                    | Fecha de modifica   | Тіро                | Tamaño           | N       |
|--------------------------------------------------|------------------------------------------------------------------------------------------|----------------------------------------------|-------------------------------------------------------------------------------------------|---------------------|---------------------|------------------|---------|
|                                                  |                                                                                          | COMO FIRMO                                   | 🐋 CARTA PODER-Firmado                                                                     | 20/04/2017 11:49    | Adobe Acrobat D     | 844 KB           |         |
| Documentació                                     | n oxtorna                                                                                | SORTEO PRINCI                                | 🗾 DEMANDA-Firmado                                                                         | 20/04/2017 11:49    | Adobe Acrobat D     | 84 KB            |         |
| Documentacio                                     | in externa                                                                               | SUBO DOCUMEI                                 | 🗾 FONDO PEMANENTE-Firmado                                                                 | 20/04/2017 11:49    | Adobe Acrobat D     | 844 KB           |         |
|                                                  |                                                                                          | 💪 OneDrive                                   | INTIMACION-Firmado     RECIBOS HABERES-Firmado                                            | 20/04/2017 11:49    | Adobe Acrobat D     | 844 KB<br>844 KB |         |
| Número<br>Designación                            | 14194/2999<br>QUIEN RESULTE RESPONSABLE C/ sarmiento fa<br>Derivada Accidente de Trabajo | 🔜 Este equipo<br>븆 Descargas<br>🔮 Documentos | Tipo: Adobe Acrobat Document<br>Tamaño: 843 KB<br>Fecha de modificación: 20/04/2017 11:49 | 20/04/2011 11/45    | AUDIC ACTOBAC D     |                  |         |
| Estado<br>Ґ Palabras clave                       | Pendiente verificación V                                                                 | Escritorio<br>CAPTURAS AB<br>DNL<br>Firmados |                                                                                           |                     |                     |                  |         |
| Cuaderno de Prueba<br>Parte<br>Generar comproban | Cuerpo Principal V                                                                       | 📙 para firmar<br>ा mágenes<br>♪ Música 🗸 🗸   |                                                                                           |                     |                     |                  |         |
| Examinar Ar                                      | rastar y soltar los archivos                                                             | Nomb                                         | rre: "RECIBOS HABERES-Firmado" "CARTA PODE                                                | R-Firmado" "DEMANDA | -Firmadc 🗸 All File | s<br>brir Ca     | ancelar |

| Tipo documento(*): Documental ~ .        |  |
|------------------------------------------|--|
| Palabras clave:                          |  |
|                                          |  |
|                                          |  |
| E. E. E. E. E. E. E. E. E. E. E. E. E. E |  |
|                                          |  |
| 100% Borrar                              |  |
|                                          |  |
|                                          |  |
| 2). DEMANDA-Firmado.pdf (83.41 KB)       |  |
| Observación:                             |  |
|                                          |  |
|                                          |  |
|                                          |  |
|                                          |  |
|                                          |  |
| it.                                      |  |
| Tipo documento(*): Demanda               |  |
| Palabras slaver                          |  |
|                                          |  |
|                                          |  |
|                                          |  |
|                                          |  |
| 100% Borrar                              |  |
|                                          |  |
|                                          |  |
| 1). CARTA PODER-Firmado.pdf (843.92 KB)  |  |
| Observación:                             |  |
|                                          |  |
|                                          |  |
|                                          |  |
|                                          |  |
|                                          |  |
| h.                                       |  |
| Tipo documento(*): Documental >          |  |
| Palabras dava                            |  |
| L FAIAULAS LIAVE                         |  |

Una vez subidos los documentos al expediente, se muestra nuevamente la pantalla de verificación de Documentación Externa, permitiendo la descarga de los comprobantes de la operación.

| operación 🥖             | Fecha de carga         | Nº de<br>expediente | Dependencia                                        | Nombre asignado por SIGED         | Tamaño          | Código de verificación                   | Descarda                 |
|-------------------------|------------------------|---------------------|----------------------------------------------------|-----------------------------------|-----------------|------------------------------------------|--------------------------|
| 38828 2                 | 2017-04-20             | 14194/2999          | JUZGADO DE PRIMERA INSTANCIA EN LO<br>LABORAL Nº 1 | 138828_DEMANDAFirmado.pdf         | 85410 Bytes     | 9c94520976b7f2e632f3fc698cb4e2a0c1d2afa  | DESCARGAR<br>COMPROBANTE |
| 38829 <sup>2</sup><br>1 | 2017-04-20<br>12:31:19 | 14194/2999          | JUZGADO DE PRIMERA INSTANCIÓ EN LO<br>LABORAL Nº 1 | 138829_CARTA_PODERFirmado.pdf     | 864172<br>Bytes | 275bf2ccef1c92de0b0ee7aa44d072412becf1ef | DESCARGAR<br>COMPROBANTE |
| 38830 2<br>1            | 2017-04-20<br>12:31:19 | 14194/2999          | JUZGADO DE PRIMERA INSTALCIA EN LO<br>LABORAL Nº 1 | 138830_FONDO_PEMANENTEFirmado.pdf | 864172<br>Bytes | 79e3974e43b92137d615e4fe589a22acf383.b7  | DESCARGAR<br>COMPROBANTE |
| 38831 2<br>1            | 2017-04-20<br>12:31:19 | 14194/2999          | JUZGADO DE PRIMERA INSTANCIA EN LO<br>LABORAL Nº 1 | 138831_INTIMACIONFirmado.pdf      | 86417<br>Byt s  | f289ebf338ebd855add3bafa25cf5ae1340cc54  | DESCARGAR<br>COMPROBANTE |
| 38832 <sup>2</sup><br>1 | 2017-04-20<br>12:31:19 | 14194/2999          | JUZGADO DE PRIMERA INSTANCIA EN 10<br>LABORAL Nº 1 | 138832_RECIBOS_HABERESFirmads.pdf | 864172<br>Bytes | 271c33d4afa97f74ceb8f4a5bc481433f06f8e19 | DESCARGAR<br>COMPROBANTE |

Tanto en el Listado de Documentos Externos como en el Bloque de Documentos, se puede observar la correcta carga e incorporación de los documentos en el expediente con <u>fecha y hora</u> correctamente indicados y con el estado de "<u>Firmados</u>".

| Columna     Condición     Valor       Nombre     contiene     Image: Contiene |                            | ΠΠ                       |                               |
|-------------------------------------------------------------------------------|----------------------------|--------------------------|-------------------------------|
| Documento digital                                                             | Nombre                     | Tipo<br>documento Estado | Fecha de<br>carga Procedo     |
| RECIBOS HABERESFirmado.pdf                                                    | RECIBOS_HABERESFirmado.pdf | Documental Firmado       | 20/04/2017<br>12:31:19 ABOGAI |
| INTIMACIONFirmado.pdf                                                         | INTIMACIONFirmado.pdf      | Documental Firmado       | 20/04/2017<br>12:31:19 ABOGAI |
| FONDO PEMANENTEFirmado.pdf                                                    | FONDO_PEMANENTEFirmado.pdf | Documental Firmado       | 20/04/2017<br>12:31:19 ABOGAL |
| CARTA_PODERFirmado.pdf                                                        | CARTA_PODERFirmado.pdf     | Demanda Firmado          | 20/04/2017<br>12:31:19 ABOGAI |
| DEMANDAFirmado.pdf                                                            | DEMANDAFirmado.pdf         | Documental Firmado       | 20/04/2017<br>12:31:19 ABOGAI |

|     | Apellido y nombre   | Tipo parte            | Estad    | o A                  | poderad               | 0                 | Defensor          | oficial |         | Domic       | ilio constitu         | ido               |         | Telé    | fono fijo        | Teléfono cel               | ular                        |
|-----|---------------------|-----------------------|----------|----------------------|-----------------------|-------------------|-------------------|---------|---------|-------------|-----------------------|-------------------|---------|---------|------------------|----------------------------|-----------------------------|
| ABO | GADO, PRUEBA        | Actora                | Activo   |                      |                       | NO                |                   |         |         |             |                       |                   | N.      |         | di.              |                            |                             |
| Pas | ses y movimientos   |                       |          |                      |                       |                   |                   |         |         |             |                       |                   |         |         |                  |                            |                             |
|     |                     | Fecha                 |          |                      | Tipo pas              | e                 | (                 | )rigen  |         | Desti       | no                    |                   | Tipo    | o salid | la               | Tipo                       | de Pase                     |
| V   |                     | 22/10/2016 19:48      |          | Internos             |                       |                   |                   |         |         |             |                       |                   |         |         | A PF             | ROVEER                     |                             |
| Do  | cumentos            |                       | <i></i>  |                      |                       |                   |                   |         |         | w           |                       |                   |         |         |                  |                            |                             |
|     | Fecha de carga      | Nombre                |          | Documento<br>firmado | Origen<br>de<br>carga | Tipo<br>documento | Palabras<br>clave | Origen  | Destino | Procedencia | Número<br>foja inicio | Número<br>foja in | Estado  | 1       | Observaciones    | Asignado a<br>Despacho     | Publicado<br>en<br>despacho |
| V   | 20/04/2017 12:31:19 | RECIBOS HABERESFirma  | do.pdf 📄 |                      | Externo               | Documental        |                   |         |         | ABOGADO     |                       |                   | Firmado |         |                  |                            |                             |
| r   | 20/04/2017 12:31:19 | INTIMACIONFirmado.pdf |          |                      | Externo               | Documental        |                   |         |         | ABOGADO     |                       |                   | Firmado |         |                  |                            |                             |
| r   | 20/04/2017 12:31:19 | FONDO PEMANENTEFirma  | do.pdf 📄 |                      | Externo               | Documental        |                   |         |         | ABOGADO     |                       |                   | Firmado |         |                  |                            |                             |
| V   | 20/04/2017 12:31:19 | CARTA PODERFirmado.pd | f 📄      |                      | Externo               | Demanda           |                   |         |         | ABOGADO     |                       |                   | Firmado |         |                  |                            |                             |
| r   | 20/04/2017 12:31:19 | DEMANDAFirmado.pdf    |          |                      | Externo               | Documental        |                   |         |         | ABOGADO     |                       |                   | Firmado |         |                  |                            |                             |
| Mos | Dax Todos           |                       |          |                      |                       |                   |                   |         |         |             |                       | C                 |         | J       |                  |                            |                             |
|     |                     |                       |          |                      |                       |                   |                   |         |         |             |                       |                   |         |         | Solicitudes(GdS) | ⇒ <u>V</u> olver a listado | ty Volver                   |

Generado por : Gabinete de Implementación Jurisdiccional Secretaría de Tecnologías Informáticas Poder Judicial de la Provincia de Misiones